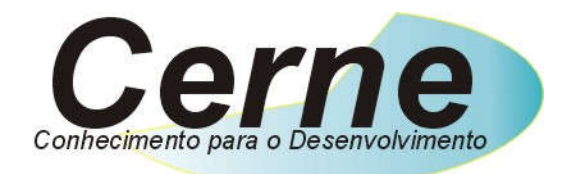

### **Cerne Tecnologia e Treinamento**

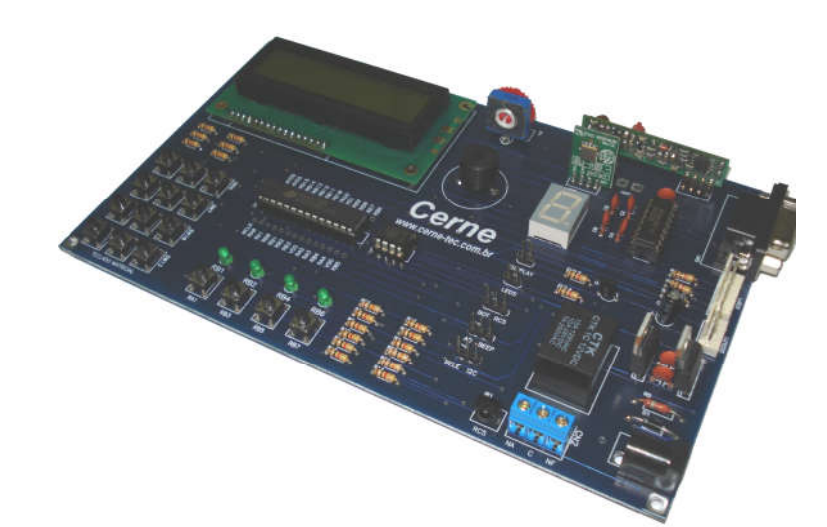

# Tutorial para Testes na Placa dsPIC33 MASTER

### www.cerne-tec.com.br

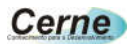

Todos os direitos reservados à Cerne Tecnologia e Treinamento LTDA. Nenhuma parte desta edição pode ser utilizada ou reproduzida – em qualquer meio ou forma, seja mecânico, eletrônico, fotocópia, gravação ou etc. – nem apropriada ou estocada em sistema de banco de dados sem a expressa autorização.

2

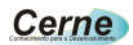

### 1. Reconhecendo o Kit

Antes de iniciar este tutorial, vamos reconhecer o material que acompanha este kit.

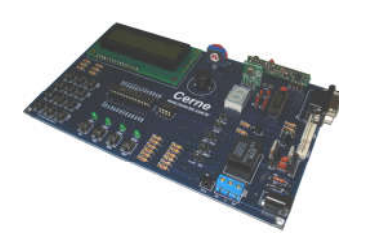

Placa dsPIC33 Master

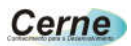

### 2. Reconhecendo a Placa dsPIC33 MASTER

Vamos agora reconhecer os conectores da Placa dsPIC33 MASTER:

|  | ] |  |
|--|---|--|
|  |   |  |
|  |   |  |
|  |   |  |
|  |   |  |
|  |   |  |

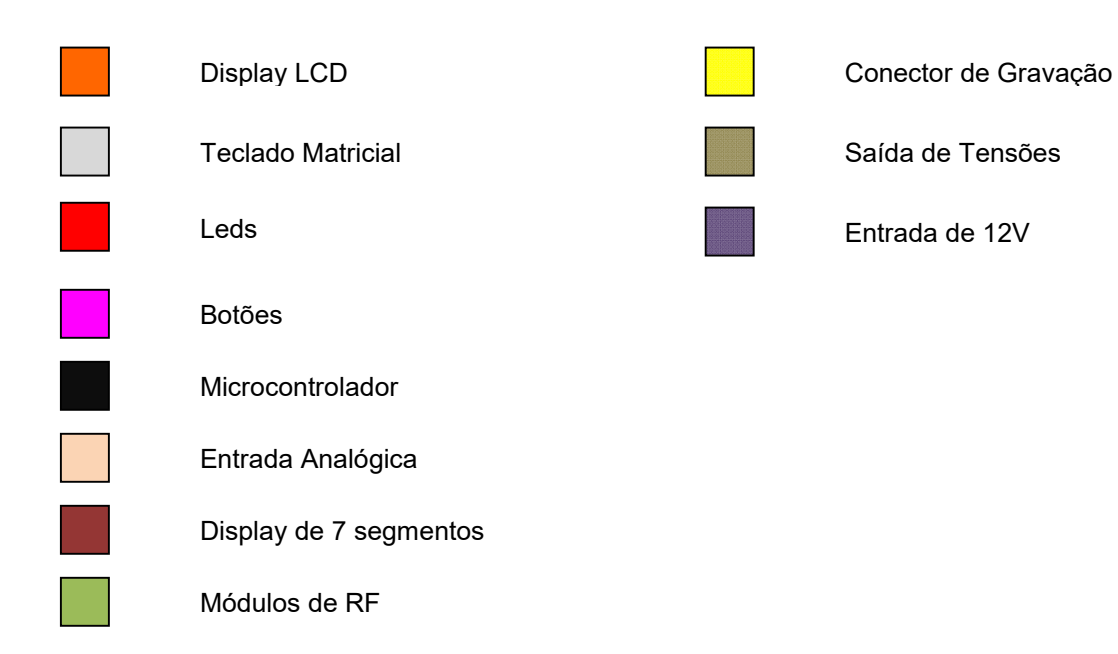

#### Cerne

## *Obs.: Para fazer a gravação nesta placa, o estudante deve ter de um gravador Cerne USB ou algum padrão ICD2.*

### Obs.: Recomendamos a verificação do esquema elétrico da placa de forma que o leitor entenda perfeitamente todas as conexões da placa.

### 3. Conectando a Placa

- **Passo 1.** Ligue a fonte de alimentação na tomada e o conector que sai dela na placa dsPIC33 MASTER.
- Passo 2. Instale o programa MPLAB 7.60 ou versão superior.

**Passo 3.** Abra o MPLAB, teremos a seguinte tela:

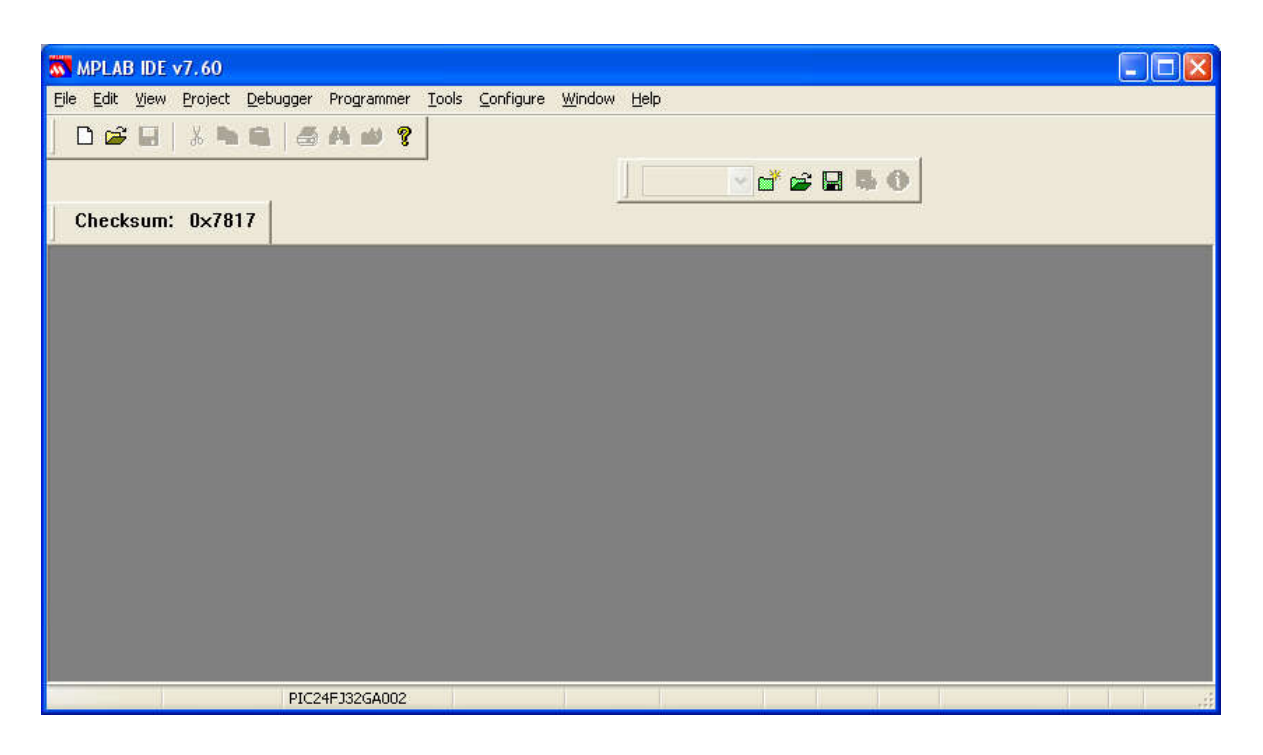

**Passo 4.** Escolha o microcontrolador dsPIC33FJ12GP202, indo no menu Configure -> Select Device.

### Cerne

- Passo 5. Conecte o gravador Cerne USB ou similar ICD2 na porta USB do PC. Agora vá em Programmer -> ICD2 e logo em seguida vá no mesmo menu e clique na opção Connect. Neste momento, um novo firmware será baixado para o gravador.
- Passo 6. Agora vá no menu File -> Import para abrir um arquivo hex a ser gravado no microcontrolador (se você desenvolver seus projetos no MPLAB, não precisa fazer esta operação pois o arquivo hex é carregado automaticamente).
- **Passo 7.** Agora vá no menu Programmer -> Program para iniciar a gravação no microcontrolador. No final, a seguinte tela será apresentada mostrando o resultado da gravação:

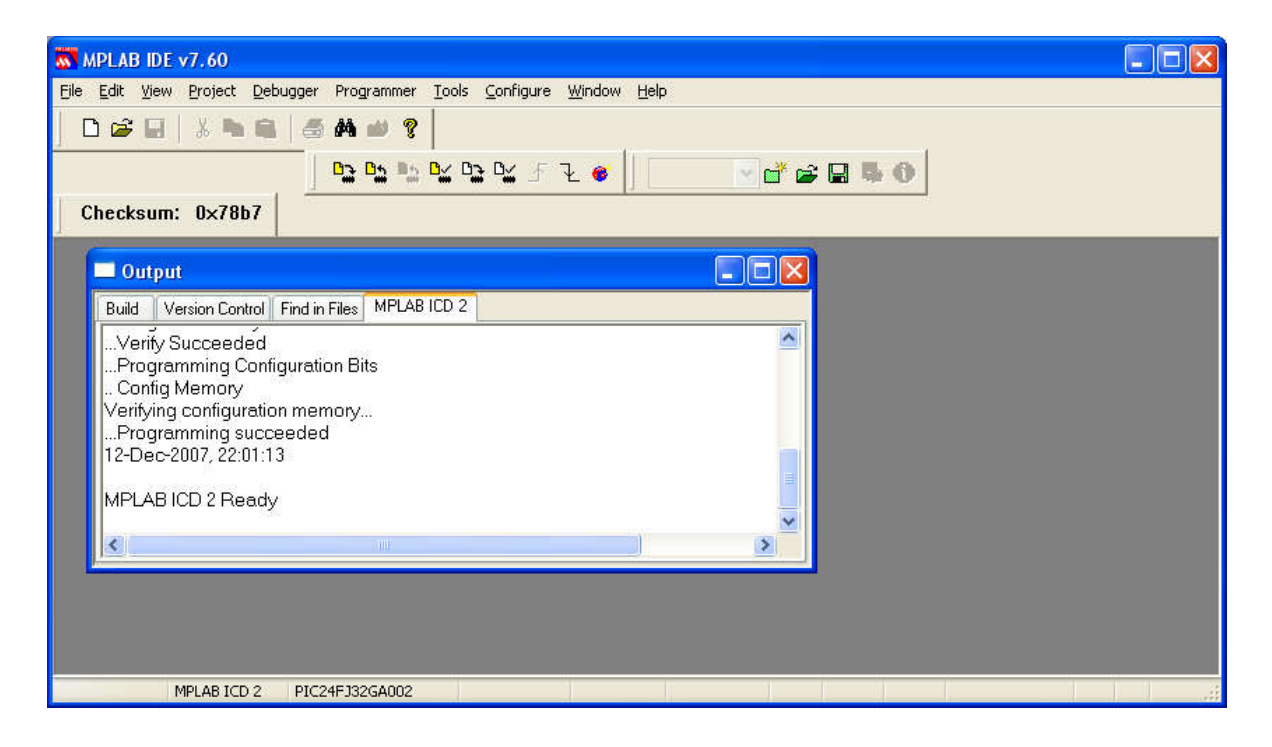

### 4. Suporte Técnico

Qualquer dúvida que você tenha não hesite em nos contatar.

### E-mail: suporte@cerne-tec.com.br

Desejamos a você um excelente desenvolvimento de projetos eletrônicos microcontrolados!

Cerne Tecnologia e Treinamento LTDA